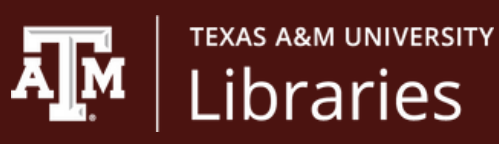

## Locating the Full Text of an Article

There are several ways to access the full text of an article using the citation or the title. Let's walk you through the process.

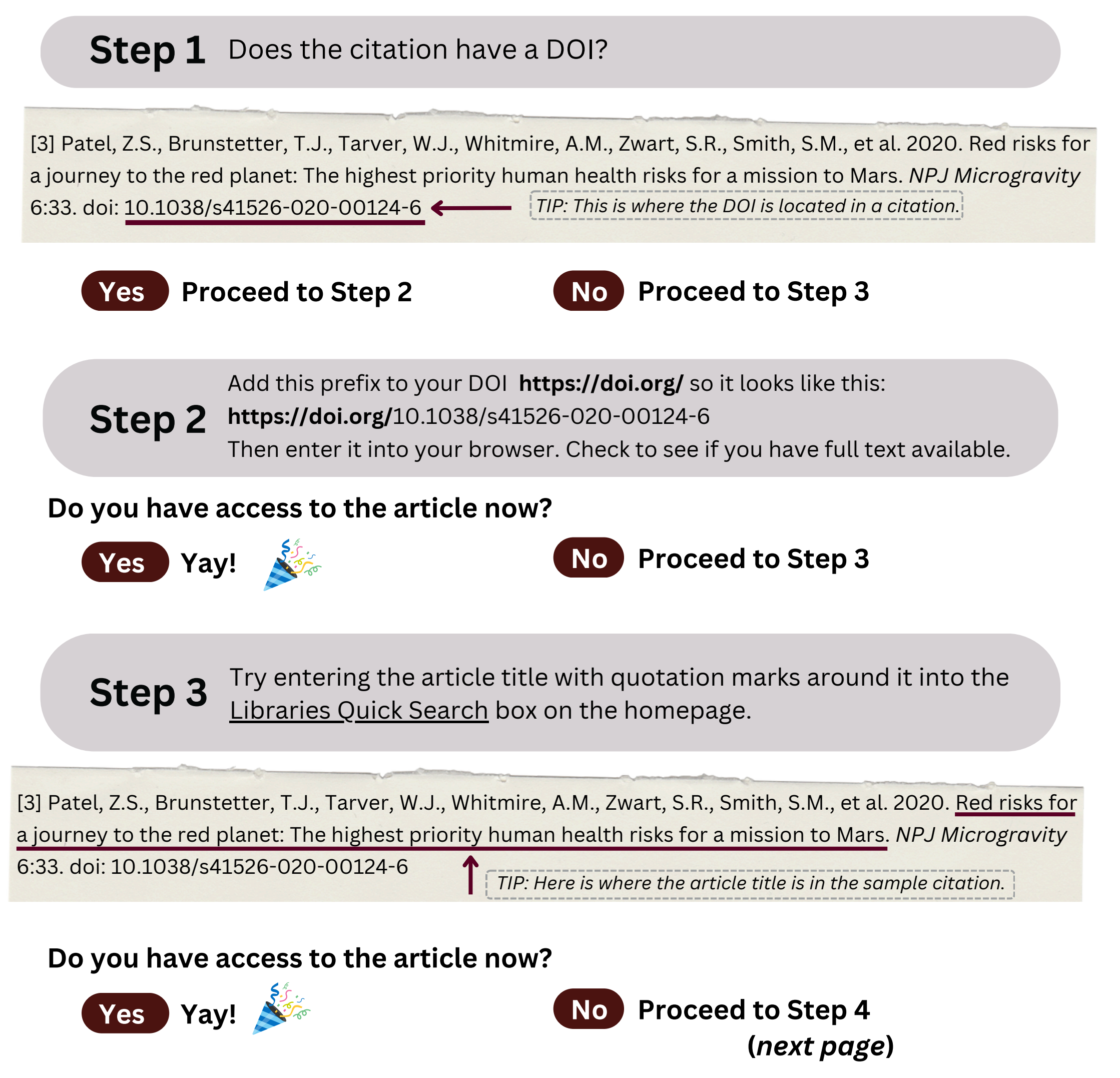

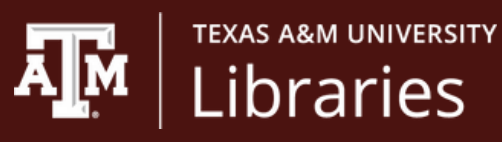

## Locating the Full Text of an Article

Step 4Check to see if the Libraries has access to this journal electronically.Go the Libraries "<u>eJournals</u>" page from the homepage and enter the journal title into the search box.

| [3] Patel, Z.S., Brunstetter, T.J., Tarver, W.J. | , Whitmire, A.M., Zwart, S.R., Smith, S.M., et al. 2020. Red risks for  |
|--------------------------------------------------|-------------------------------------------------------------------------|
| a journey to the red planet: The highest prid    | ority human health risks for a mission to Mars. <i>NPJ Microgravity</i> |
| 6:33. doi: 10.1038/s41526-020-00124-6            | TIP: Here is the journal title in our sample citation.                  |

Here is an example of the search results from eJournals. It shows that we have access to this journal in several databases and open access locations. Click on any of the databases and enter the title of the article.

| Npj Microgravity                                                                   | [2373-8065] |  |  |  |  |
|------------------------------------------------------------------------------------|-------------|--|--|--|--|
|                                                                                    |             |  |  |  |  |
| <ul> <li>Biological Science Database</li> <li>Available from 2015/05/01</li> </ul> |             |  |  |  |  |
| OOAJ Directory of Open Access Journals<br>Available from 2015                      |             |  |  |  |  |
| Health Research Premium Collection<br>Available from 2015/05/01                    |             |  |  |  |  |
| A PubMed Central                                                                   |             |  |  |  |  |

If eJournals showed access to the journal you're looking for, were you able to locate access to the article now?

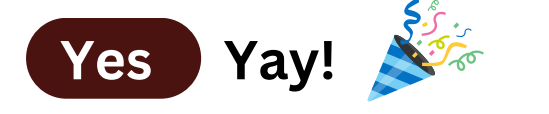

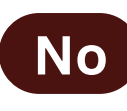

You can request the article through <u>Get it For Me</u> tx.ag/GIFM OR You can try *one last option* to see if we have it in print. Proceed to Step 5 (next page)

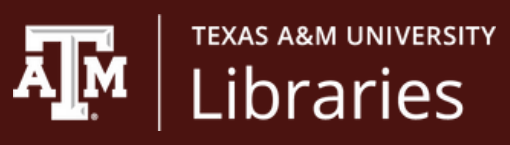

## Locating the Full Text of an Article

**Step 5** Search the <u>Libraries Catalog</u> using the title of the Journal.

[3] Patel, Z.S., Brunstetter, T.J., Tarver, W.J., Whitmire, A.M., Zwart, S.R., Smith, S.M., et al. 2020. Red risks for a journey to the red planet: The highest priority human health risks for a mission to Mars. <u>NPJ Microgravity</u>
 6:33. doi: 10.1038/s41526-020-00124-6
 TIP: Here is the journal title in our sample citation.

Sometimes you'll find that we do have the print journal in the library and you can find it and make a copy:

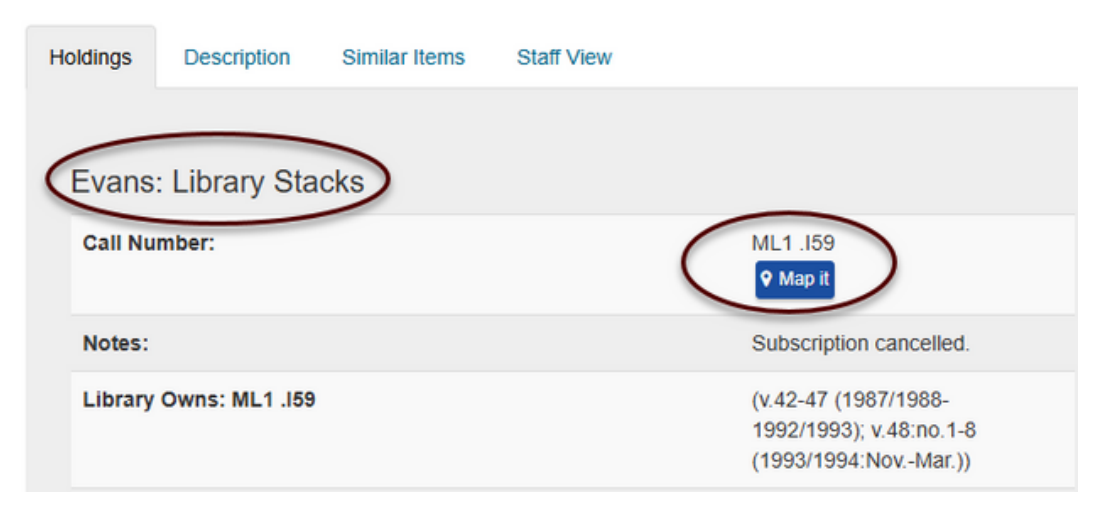

Sometimes you'll see we have the journal but it's located in remote storage. Don't worry, we can get it for you! Simply request it through the "Get it" button:

| Ho             | ldings                         | Description              | Similar Items | Staff View                                                                |                  |
|----------------|--------------------------------|--------------------------|---------------|---------------------------------------------------------------------------|------------------|
| Remote Storage |                                |                          |               |                                                                           |                  |
|                | Call Number:                   |                          |               |                                                                           | Shelved by Title |
|                | Library Owns: Shelved by Title |                          |               | (v.8:no.2(1989:May/July)-<br>v.26(2007/2008),; v.29(2010)-<br>v.69(2022)) |                  |
|                | Call Nur                       | nber                     | Status        |                                                                           | Get It           |
|                | Shelved 1989/19                | by Title v.8:nos.2<br>90 | 2-3 Available | 2                                                                         | Get It: 4 days   |

Do you have access to the article now?

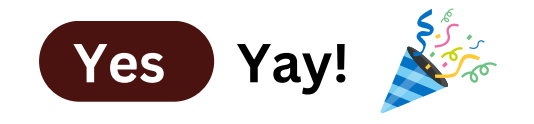

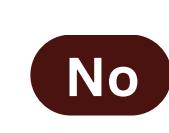

I've requested it through GIFM (Get It For Me) and should have it soon!

Remember you can always AskUs for help locating a source! tx.ag/AskUs